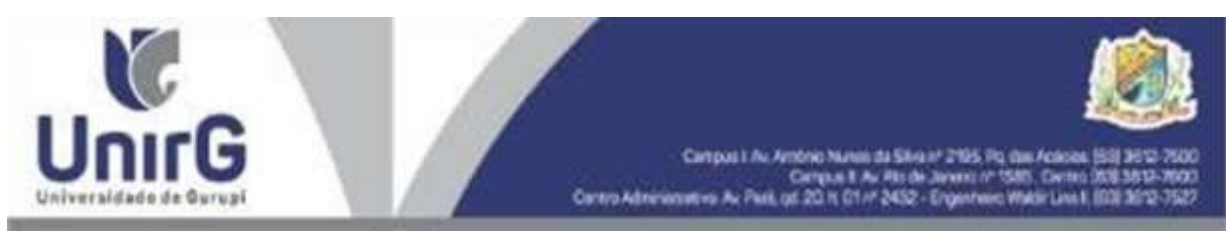

**ANEXO VII** 

## DO PROCEDIMENTO PARA REQUERER REMANEJAMENTO DE CIDADES PARA REALIZAÇÃO DE ESTUDOS COMPLEMENTARES

Para solicitar o remanejamento de cidades para realização dos estudos complementares, o pedido deverá ser realizado pela Plataforma SEI, no link Secretaria on-line. O Requerimento será analisado conforme Edital de Remanejamento de Cidades e Manifestação de interesse para vagas Remanescentes. **O** deferimento será emitido pela plataforma no próprio requerimento.

Segue abaixo, o passo a passo para requerer o documento:

1 – Acessar a Plataforma SEI: <u>https://sei.unirg.edu.br</u>

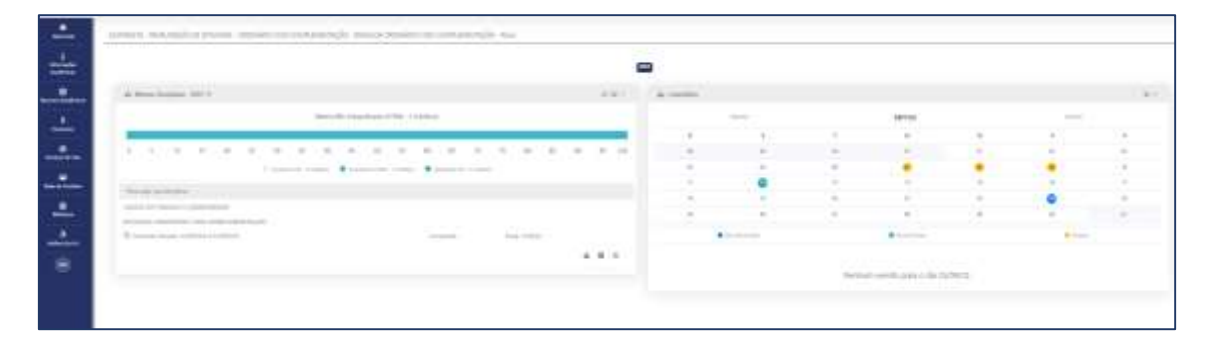

## 2. Abrir o link "secretaria On-line;

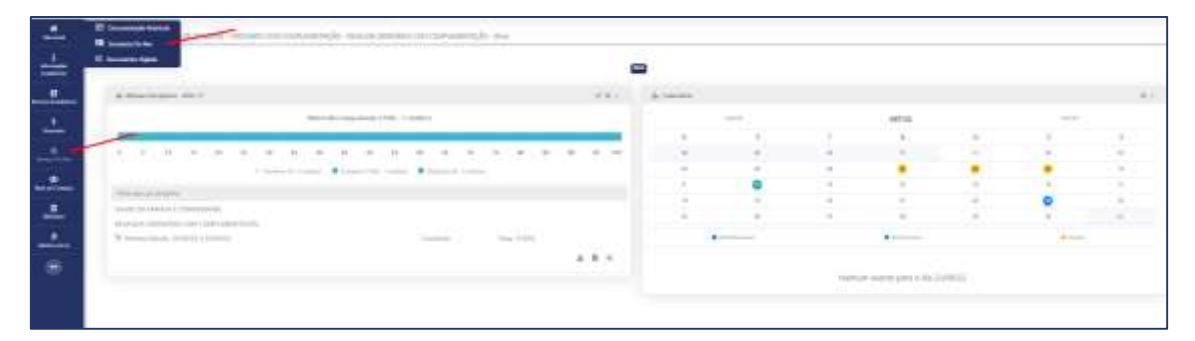

3. Abra o link "novo requerimento";

| ſ |                                  |
|---|----------------------------------|
|   |                                  |
|   | ■ NOVO REQUERIMENTO Q. CONSULTAR |

**4.** Abra o link "Tipo de requerimento", escolha o tipo de requerimento que deseja solicitar. Caso queira colocar alguma observação no pedido, esta deverá ser informada no campo "Observação". Clicar em Gravar

| Un                                                                                                    | IrG                                                                                                    |                                                                                                    | Campus I. An Amonic Numes da Silva et 2105. Po das Acado<br>Campus I. An Alis de Javais et 1585. Dest                                                                                                    | A 150 3412.7  |
|----------------------------------------------------------------------------------------------------|----------------------------------------------------------------------------------------------------|----------------------------------------------------------------------------------------------------|----------------------------------------------------------------------------------------------------|---------------|
| Universidad                                                                                                    | le de Gurugi                                                                                                    |                                                                                                    | Centro Administrativo Av Park, qd. 20.1t. 01 /* 2452 - Engenheio: Weblin Line                                                                                                    | 11,001,3012-3 |
|                                                                                                    | 14                                                                                                    |                                                                                                    |                                                                                                    |               |
| Later Balance                                                                                                    |                                                                                                    |                                                                                                    |                                                                                                    |               |
|                                                                                                    |                                                                                                    |                                                                                                    |                                                                                                    |               |
| former and the second second s | 10.00                                                                                                    |                                                                                                    | Andreastan and a second second s                                                                                                    |               |
| No. of Lot of Lot of Lo | Participant Part-191                                                                                                    |                                                                                                    | NAMES OF A DESCRIPTION OF A DESCRIPTION OF<br>A DESCRIPTION OF A DESCRIPTION OF A DESCRIPTION OF A DESCRIPTION OF A DESCRIPTION OF A DESCRIPTION OF A DESCRIPTION OF A DESCRIPTION OF A DESCRIPTION OF A DESCRIPTION OF A DESCRIPTION OF A DESCRIPTION OF A DESCRIPTION OF A DESCRIPTIONO | 100           |
| all family ( family and the                                                                                                    |                                                                                                    |                                                                                                    |                                                                                                    | 1.4           |
| white the second second                                                                                                    | terrate provide the state prototy is place proto-                                                                                                    | Solution for the party state of the second state of the second sta | and design a survey of a second data with the behavior of all the second second second second second second second                                                                                                    |               |
| ALLE DISCO A POST                                                                                                    | states a come taken on the first transmission                                                                                                    | and spinster and the supervised of photon in the                                                                                                    |                                                                                                    |               |
| of a second contract                                                                                                    | OF THE REPORT OF THE PARTY OF THE PARTY OF T | And the strength which should be reading the                                                                                                    |                                                                                                    |               |
|                                                                                                    | Statement and                                                                                                    | DAIL COMPANY                                                                                                    | There are not and the second second sec                                                                                                    | 1015          |
| 5 c                                                                                                    | - 20 M R.                                                                                                    |                                                                                                    | The Works and address                                                                                                    |               |
| enaile .                                                                                                    |                                                                                                    |                                                                                                    |                                                                                                    |               |
|                                                                                                    |                                                                                                    |                                                                                                    |                                                                                                    |               |
|                                                                                                    |                                                                                                    |                                                                                                    |                                                                                                    |               |
|                                                                                                    |                                                                                                    |                                                                                                    | - Constant and a second second s                                                                                                    |               |
|                                                                                                    |                                                                                                    |                                                                                                    | The second second                                                                                                    | 100           |
|                                                                                                    |                                                                                                    |                                                                                                    |                                                                                                    |               |
| a la tracia de construcción                                                                                                    |                                                                                                    |                                                                                                    |                                                                                                    |               |
|                                                                                                    |                                                                                                    |                                                                                                    |                                                                                                    |               |
|                                                                                                    |                                                                                                    |                                                                                                    |                                                                                                    |               |
|                                                                                                    |                                                                                                    |                                                                                                    |                                                                                                    |               |
|                                                                                                    |                                                                                                    |                                                                                                    |                                                                                                    |               |
|                                                                                                    |                                                                                                    |                                                                                                    |                                                                                                    |               |
|                                                                                                    |                                                                                                    |                                                                                                    |                                                                                                    |               |
|                                                                                                    |                                                                                                    |                                                                                                    |                                                                                                    |               |
|                                                                                                    |                                                                                                    |                                                                                                    |                                                                                                    |               |
|                                                                                                    |                                                                                                    |                                                                                                    |                                                                                                    |               |
|                                                                                                    |                                                                                                    |                                                                                                    |                                                                                                    |               |
|                                                                                                    |                                                                                                    |                                                                                                    |                                                                                                    |               |
|                                                                                                    |                                                                                                    |                                                                                                    |                                                                                                    |               |
|                                                                                                    |                                                                                                    |                                                                                                    |                                                                                                    |               |
|                                                                                                    |                                                                                                    |                                                                                                    |                                                                                                    |               |
|                                                                                                    |                                                                                                    |                                                                                                    |                                                                                                    |               |

**5.** Selecione umas das cidades relacionadas, conforme tabela 1 do Edital de Remanejamento de Cidades e Manifestação de Interesse para vagas remanescentes e gravar.

**6.** Aguardar análise conforme. Edital de Remanejamento de Cidades e Manifestação de Interesse para vagas remanescentes e gravar.